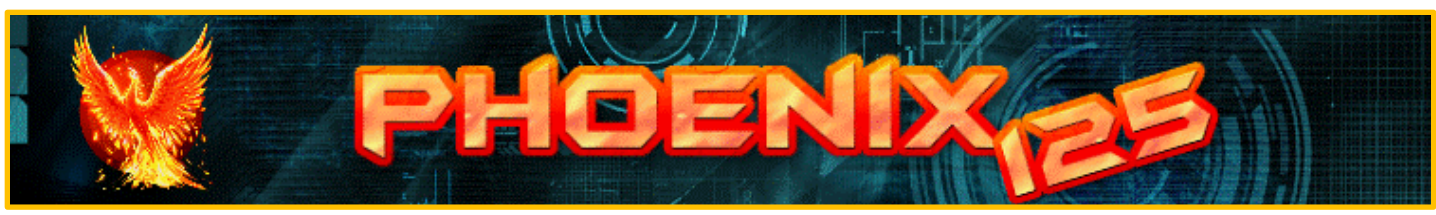

Discord: http://discord.gg/EU7pzPs

Main website: <u>http://www.phoenix125.com/</u>

Forum: https://phoenix125.createaforum.com/index.php

## **UniFi Camera Image Archiver & Uploader**

Download: <u>http://www.phoenix125.com/share/unificameraimagearchiverftpuploader/UniFiCameraImageArchiverFTPUploader.zip</u> GitHub (Open Source): <u>https://github.com/phoenix125/UniFiCameraImageArchiverFTPUploader</u>

## Features

- Create archives of Ubiquiti UniFi cameras (or any camera with http snapshot).
- Upload images via FTP. Works with Wunderground.
- Resize images for upload and archive.
- Use third-party software to create time-lapse videos from archived images. I personally use AviDemux.
- Works with 1-100 cameras.
- Each camera has independent settings:
  O Save Folder
  O Upload folder

• Independent archive and FTP frequency

• Logs of archives and FTPs.

| 🥰 UniFi Camera Image Archiver FTP Uploader                                                           |                      |
|----------------------------------------------------------------------------------------------------|----------------------|
| UniFi Camera Image Archiver FTP Uploader                                                             |                      |
|                                                                                                    | +1 Cam -1 (          |
| - Camera Source                                                                                      |                      |
| Camera Name / Notes SkyCam West Wunderground                                                         | for reference only   |
| Camera URL http://192.168.1.84/snap.jpeg ci-http://192.168.1.5/inap.jpeg                             |                      |
| Filename skycamwest.jpg te. Divolway_Full.jpg                                                        |                      |
| Create Resized Image Filename skycamwestsm.jpg (a. Diverway 653x460.pg                               |                      |
| Image Size 1280x720 (0e.1553x460)                                                                    |                      |
| Archive (Save Images)                                                                                |                      |
| Archive Full Size Images Archive frequency 53 🔄 records (\$45400)                                    | 999) instead of date |
| Archive Resized Images Save Folder E:\AutoIT Test\UniFiCameraImageArchiverFTPUploader\Images\        | Select Folder        |
|                                                                                                    |                      |
| FTP-                                                                                                 |                      |
| Upload Full Size Images URL webcam wunderground.com 1 Vic Wunderground une vehcam vunderground com 1 |                      |
| Usemame WU_7883133CAM3 To/Wunderground use centera ID, i.e. WU_7666163G0                             |                      |
| Password xaiSdYw3 for Wunderground, use key, i.e. 020/00/Hy                                          |                      |
| FTP Folder for Wanderground, Isave blank                                                             |                      |
|                                                                                                    |                      |
| Log Check for updates at program start                                                               |                      |
| All  Fails Only                                                                                      |                      |
| None  None  UniFiCameraImageArchiverFT                                                               | PUploader            |
|                                                                                                    |                      |
|                                                                                                    |                      |
|                                                                                                    |                      |

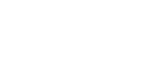

## Instructions

- Run UniFiCameraImageArchiverFTPUploader\_vX.exe
- Config window will open. Set parameters.
- Click on Camera Number to change camera.
- Hove mouse over any option for details.
- To set Camera Snapshot URL, see instructions below.

## How to Enable SnapShot on UniFi cameras

- In a web browser, enter your camera's IP address: *ie.* 192.168.1.80
- Log in. Username: ubnt Password: (get from UniFi Protect see below for instructions)

| U | ปที่iFi Protect                                             |
|---|-------------------------------------------------------------|
|   |                                                             |
| l | ₋ogin                                                       |
|   | ubnt                                                        |
|   | Password                                                    |
|   | ) By logging in, you agree to the <u>Terms of Service</u> . |
|   | LOGIN                                                       |
|   |                                                             |
|   |                                                             |

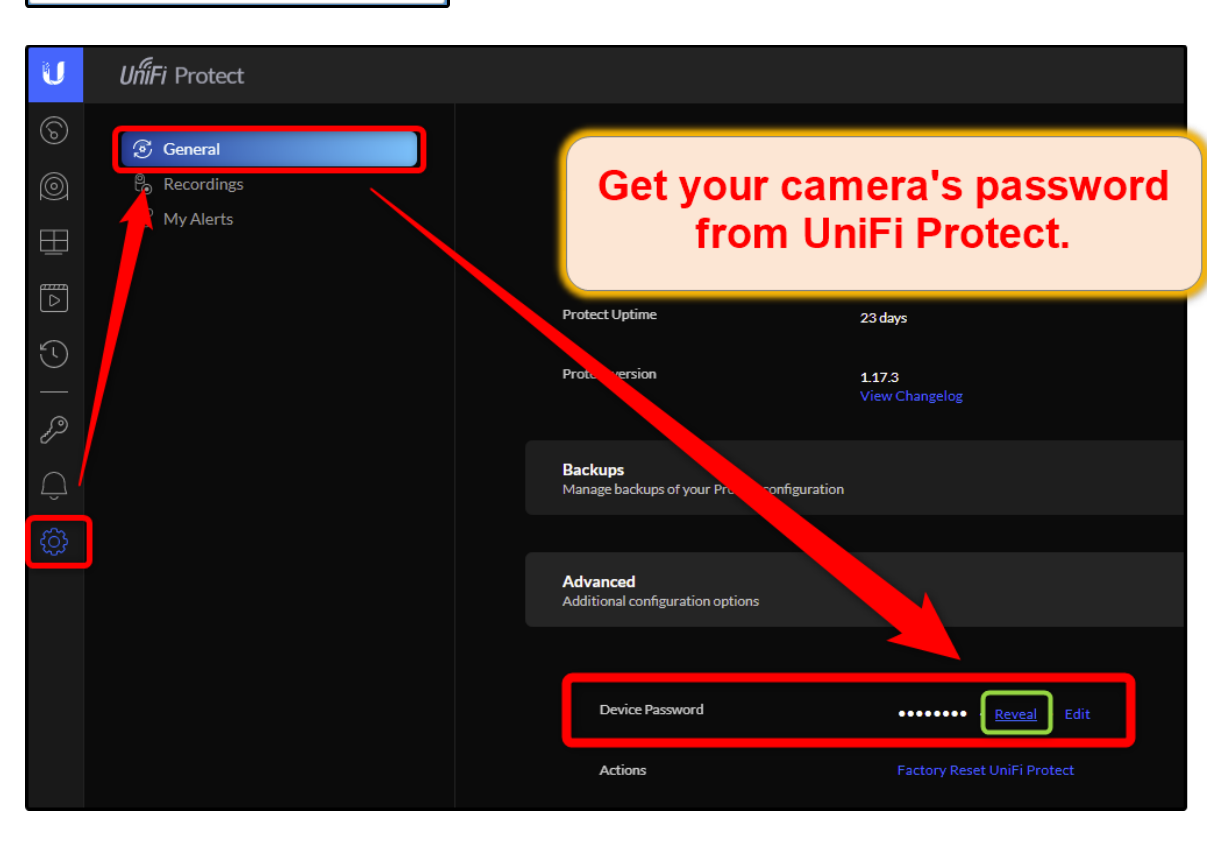

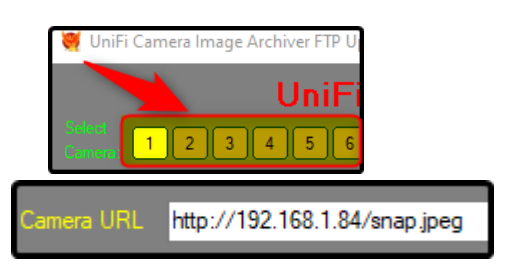

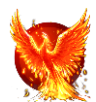

• Click "Enable Anonymous Snapshot" to enable it. A checkmark will appear.

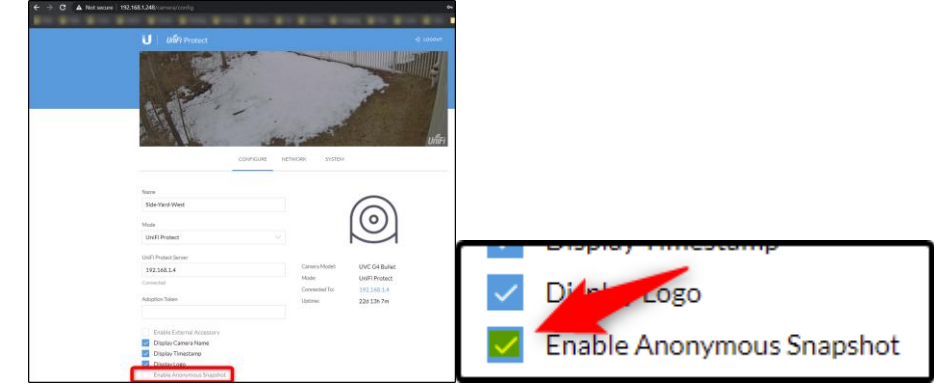

• Your UniFi camera will now create a snap.jpeg file in the URL's root folder every second or so. To access it, enter http://{IP}/snap.jpeg in any web browser. *i.e.* http://192.168.1.84/snap.jpeg

Revision History

2023-01 v1.5 Added optional year and month to save folder name - Added: Optionally save images to folder with year/month name. ex) 2023-01

2021-12-27 v1.4 Added FTP Port Assignment Field

- Added: FTP Port Assignment Field

- Fixed: Line 1434 error when changing URL in config window

2021-05-31 v1.3 Fixed Line 16397 Error - Fixed: Line 16397 error when changing camera URL

2021-03-06 v1.2 Config GUI!

- Added: Config GUI

- Added: Separate options for archiving and uploading full size and resized images

2021-02-28 v1.1

- Added: Separate save intervals for each camera

- Added: Optionally add sequential numbers at end of filename instead of date. Useful for some Image-To-Video programs

2020-12-13 v1.0 Initial Release

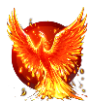